# **HOW TO USE**

PenCentral is an online platform with an easy-to-use and intuitive interface which requires little or no technical knowledge. You can reach the application on <a href="https://pencentral.ng/">https://pencentral.ng/</a>

#### Fig 1: To get started, click on GET STARTED

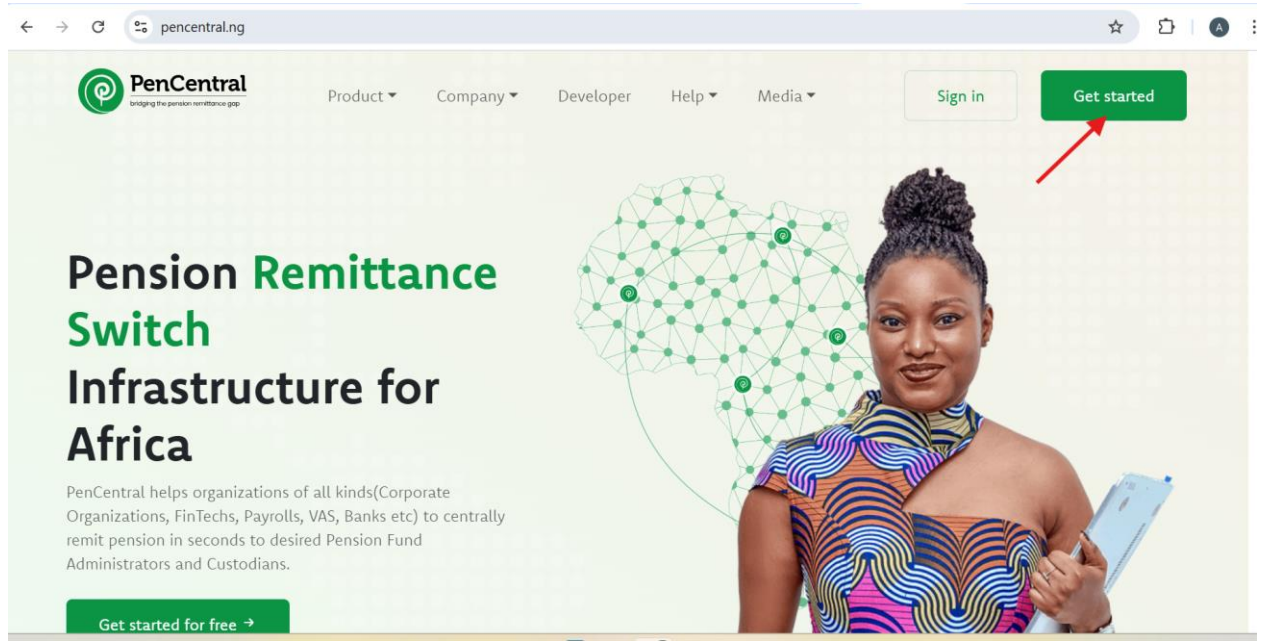

## Fig 2: Select Corporate or HR

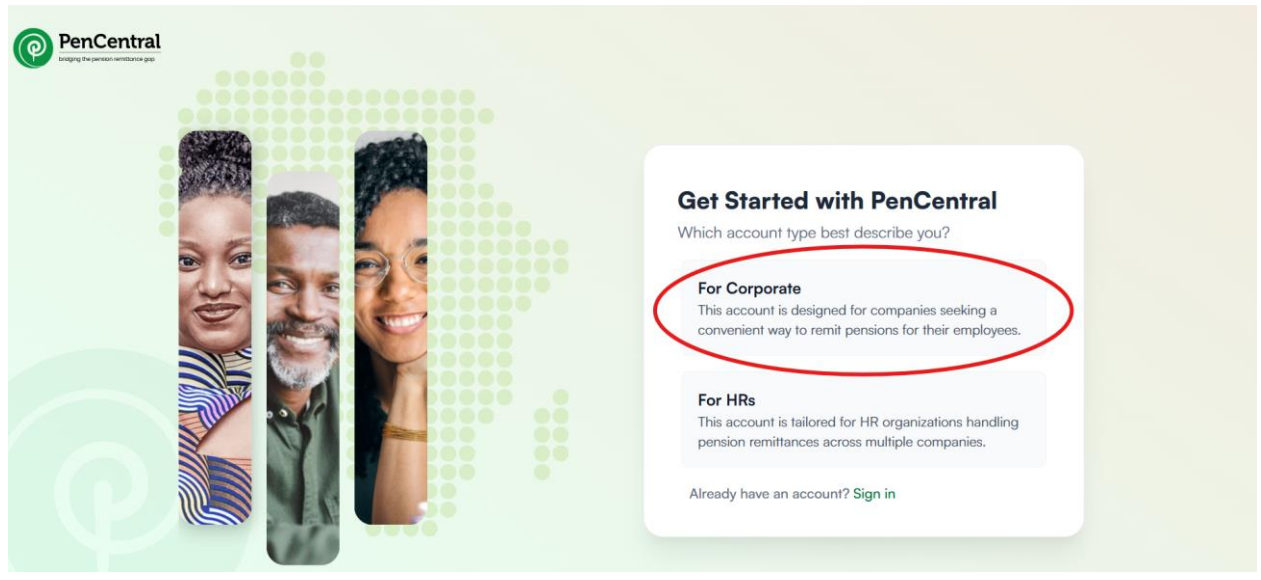

## Fig 3: Create an account by providing the expected information

|       | Create an account Let's get started and make your retirement journey hassle-free and enjoyable! PENCOMCode |
|-------|----------------------------------------------------------------------------------------------------|
|       | 000000000000000000000000000000000000000                                                                    |
|       | Do not add PEN to your PENCOM code.                                                                        |
|       | Comapy name                                                                                                |
|       | Your company name                                                                                          |
|       | Your company sector                                                                                        |
|       | Select company sector v                                                                                    |
|       | Email address Phone number                                                                                 |
|       | youremail@domain. 000 0000 0000                                                                            |
|       | Create password Confirm password                                                                           |
| 00000 | ······ (a)                                                                                                 |
|       | Referral code(optional)                                                                                    |
|       | Referral code                                                                                              |
|       | How did you hear about us(optional)                                                                        |
|       | Select v                                                                                                   |
|       | By creating an account, you agree to PenCentral's     Terms and conditions.                                |
|       | Create account                                                                                             |

(Check your registered email to confirm success registration)

| PenCentral |                                                                                                    |
|------------|----------------------------------------------------------------------------------------------------|
|            | Welcome back<br>Please sign in to your account<br>Email address<br>youremail@domain.com<br>Password<br> |
|            | Forgot your password? Submit New here? Create an account                                                |
|            |                                                                                                    |

## Fig 4: To sign in, you need the registered email address and password

Fig 4: To sign in, you need the registered email address and password

## **Using the Platform for payment**

Upon signing in, employers are required to download master schedule template which will be filled and then uploaded back to the system for processing.

| PenCentral           | Download schedule template                                                                                                    |                      |                         | ٥                | CT Corporat   |
|----------------------|----------------------------------------------------------------------------------------------------|----------------------|-------------------------|------------------|---------------|
| 0 Dashboard          | Welcome back, Corporate Tes                                                                                                    | ase.                 |                         |                  |               |
| t_ Upload schedules  |                                                                                                    |                      |                         |                  |               |
| Schedules            | Schedule Count                                                                                                    | Unsubmitted Schedule | Submitted Schedule      | Total Remittance | (**)          |
| ල Reports 🗸 🗸        |                                                                                                    |                      |                         |                  | $\overline{}$ |
| ల్లి User management |                                                                                                    |                      |                         |                  |               |
|                      | Top Contribution Per PFA                                                                                                    | 111 Date filters     | Start date 🐱 End date 🐱 | Employees by PFA |               |
|                      |                                                                                                    |                      |                         |                  |               |
|                      | Leadway     Stanbic                                                                                                    | • Other              |                         |                  |               |
|                      | Leadway     Stanbic                                                                                                    | • Other              |                         |                  |               |
|                      | Leadway     Stanbic                                                                                                    | Other                |                         |                  |               |
|                      | Leadway     Stanbic      Lo      S      O      O | Other                |                         |                  |               |
|                      | Leadway     Stanbic      Lo      S      S | • Other              |                         |                  |               |
|                      | Leadway     Stanbic      Lo      S      S | • Other              |                         |                  |               |
|                      | Leadway     Stanbic      10      09      08      07      06      05      04                                                                                                    | • Other              |                         |                  |               |
| Sottings             | • Leadway • Stanbic 10 09 08 07 06 05 04 03                                                                                                    | • Other              |                         |                  |               |
| Settings             | • Leadway • Stanbic 10 09 08 07 06 05 04 03 02                                                                                                    | • Other              |                         |                  |               |

Fig 5: Download Schedule Template

### Fig 6: Prepare pension schedule template

| ×    | 8       | 5.0            | ⊇ - マ PenCom!             | ScheduleTe              | emplate (3) | - Excel     |                         | ,∕⊂ Sea    | rch                           |                                         |                                                                                                    | AJ                                                   | -        |           |
|------|---------|----------------|---------------------------|-------------------------|-------------|-------------|-------------------------|------------|-------------------------------|-----------------------------------------|----------------------------------------------------------------------------------------------------|------------------------------------------------------|----------|-----------|
| Fil  | e .     | Home           | Insert Draw               | Page Layo               | out For     | mulas Da    | ta Review               | View       | Help                          |                                         |                                                                                                    |                                                      |          | 년 Share ~ |
| Pa   | ste     | X<br>⊡ ~<br>≪″ | Calibri<br>B I <u>U</u> → | •11 •<br>∃ •   <u>♪</u> | A A •       | = =<br>= =  | <b>≡ ॐ `</b><br>≡ ख़ ख़ | sp<br>►    | Number<br>\$ • % ୨            | Conditional Forma<br>Formatting v Table | at as Cell Experience Cell Experience Cell Exp | ∑ × A<br>Z Z<br>Sort & Find &<br>♦ Filter × Select × | Add-ins  | 5         |
|      | lipboar | rd 🖸           | Fon                       | it .                    |             | al .        | Alignment               | 12         | Number                        | ls Styles                               | Cells                                                                                                    | Editing                                              | Add-ins  | ~         |
| 0    | GET     | GENUINE        | OFFICE Your licens        | e isn't gen             | uine, and y | ou may be a | victim of soft          | ware count | erfeiting. Avoid interruptior | n and keep your files safe w            | ith genuine Office today. Get g                                                                                                    | anuine Office                                        | ore      | ×         |
| 17   |         | ~              | $\times \checkmark f_x$   |                         |             |             |                         |            |                               |                                         |                                                                                                    |                                                      |          | ```       |
| 1    | Α       | В              | С                         | D                       | E           | F           | G                       |            | Н                             | 1                                       | J                                                                                                    | К                                                    | L        |           |
| 1 PI | ACod    | e Staffld      | RSAPIN                    | Lastname                | Firstname   | Middlenam   | e EmployerCo            | ntribution | EmployeeVoluntaryContril      | EmployeeContribution                    | EmployerVoluntaryContribution                                                                                                    | PaymentMonth                                         | PaymentY | ear       |
| 2 0  | 123     | \$0006         | 2<br>2                    | Adewale                 | Muideen     | Abdul       |                         | 50000.00   | 60000.00                      | 5000.0                                  | 30000.00                                                                                                    | IANUARY                                              |          | 2020      |
| 2 0  | 125     | 30000          | PEN10048421812            | Adewale                 | Wuldeen     | Abdui       |                         | 50000.00   | 0000.00                       | 5000.00                                 | 5 50000.00                                                                                                    | JANOAN                                               |          | 2020      |
| 3 0  | 024     | S0004          | 4                         | Ola                     | Ajani       | Seun        |                         | 50000.00   | 30000.00                      | 430000.0                                | 54000.00                                                                                                    | MAY                                                  |          | 2023      |
|      |         |                | PEN10048421813            |                         |             |             |                         |            |                               |                                         |                                                                                                    |                                                      |          |           |
| 4 0  | 024     | S0005          | 2                         | Odun                    | Bola        | Ajani       |                         | 500000.00  | 40000.00                      | 530000.0                                | 0 74000.00                                                                                                    | JUNE                                                 |          | 2023      |
| 5    |         |                |                           |                         |             |             |                         |            |                               |                                         |                                                                                                    |                                                      |          |           |
| 7    |         |                |                           |                         |             |             |                         |            |                               |                                         | 1                                                                                                    |                                                      |          |           |
| 8    |         |                |                           |                         |             |             |                         |            |                               |                                         |                                                                                                    |                                                      |          |           |
| 9    |         |                |                           |                         |             |             |                         |            |                               |                                         |                                                                                                    |                                                      |          |           |
| 10   |         |                |                           |                         |             |             |                         |            |                               |                                         |                                                                                                    |                                                      |          |           |
| 12   |         |                |                           |                         |             |             |                         |            |                               |                                         |                                                                                                    |                                                      |          |           |
| 13   |         |                |                           |                         |             |             |                         |            |                               |                                         |                                                                                                    |                                                      |          |           |
| 14   |         |                |                           |                         |             |             |                         |            |                               |                                         |                                                                                                    |                                                      |          |           |
| 15   |         |                |                           |                         |             |             |                         |            |                               |                                         |                                                                                                    |                                                      |          |           |
| 16   |         |                |                           |                         |             |             |                         |            |                               |                                         |                                                                                                    |                                                      |          |           |
| 18   |         |                |                           |                         |             |             |                         |            |                               |                                         |                                                                                                    |                                                      |          |           |
|      |         |                |                           |                         |             |             |                         |            |                               |                                         |                                                                                                    |                                                      |          |           |

NB: PFA code is in sheet two

|    |                                                                          | D        |
|----|--------------------------------------------------------------------------|----------|
| 1  | PFA Name                                                                 | PFA Code |
| 2  | Tangerine(APT Pensions and AXA Mansard)                                  | 0037     |
| 3  | CrusaderSterling Pensions                                                | 0032     |
| 4  | FCMB Pensions (FCMB and AIICO Pensions)                                  | 0030     |
| 5  | Fidelity Pensions                                                        | 0043     |
| 6  | Norrenberger(IEI-Anchor Pensions)                                        | 0036     |
| 7  | GTPensions(Investment One Pensions)                                      | 0040     |
| 8  | Leadway Pensure PFA                                                      | 0023     |
| 9  | NLPC Pensions                                                            | 0031     |
| 10 | NPF Pensions                                                             | 0047     |
| 11 | OAK Pensions                                                             | 0034     |
| 12 | Pensions Alliance (PAL Pensions)                                         | 0025     |
| 13 | Premium Pensions                                                         | 0022     |
| 14 | Radix Pensions                                                           | 0046     |
| 15 | Access Pensions(ARM Pension,Sigma Pensions and First Guarantee Pensions) | 0024     |
| 16 | Stanbic IBTC Pensions                                                    | 0021     |
| 17 | Trustfund Pensions                                                       | 0028     |
| 18 | Veritas Glanvills Pensions                                               | 0042     |
|    | Schedule                                                                 |          |

## Fig 7: Upload schedule page

| C       | PenCentral                    | Download schedule template                                                             |                                                    | ٩ | CT Corporate Test ~<br>eleprog2013@gmail.com |
|---------|-------------------------------|----------------------------------------------------------------------------------------|----------------------------------------------------|---|----------------------------------------------|
| 89      | Dashboard                     | Payment Schedule Upload Form<br>Kindly select one of the options below to get started. |                                                    |   |                                              |
| €÷<br>E | Upload schedules<br>Schedules | Remit by re-using your recent schedule                                                 | Remit by uploading new schedule                    |   |                                              |
| <br>**  | Reports v                     | Choose this option to reuse one of your previous schedules.                            | Choose this option to use a new schedule template. |   |                                              |
|         |                               |                                                                                        |                                                    |   | Next                                         |
|         |                               |                                                                                        |                                                    |   |                                              |
|         |                               |                                                                                        |                                                    |   |                                              |
|         |                               |                                                                                        |                                                    |   |                                              |

Fig 8: Click on Remit by uploading new schedule, and next to proceed to the next Fig

| Next |
|------|
|      |
|      |

Fig 9: Click on click to upload to pick the updated schedule template

| C            | PenCentral                                              | Download schedule template                                                                             | ٥ | CT Corporate Test ~<br>elegeng20038tgmeil.com |
|--------------|---------------------------------------------------------|----------------------------------------------------------------------------------------------------|---|-----------------------------------------------|
| 86 ~3 (b) 83 | Dashboard<br>Upload schedules<br>Schedules<br>Reports V | Upload a new payment schedule Kindy Please note the following:                                         |   |                                               |
| •            |                                                         | Payment schedule file:<br>Click to upload or drag and drop<br>Support for a single upload.<br>Previous |   |                                               |
| ¢            | Settings                                                |                                                                                                    |   |                                               |

Fig 10: Click on next to enable the system validate and verify the uploaded schedule

| PenCentral             | Download schedule template                                                      | ٥ | CT Corporate Test obprog2003@gmal.co |
|------------------------|---------------------------------------------------------------------------------|---|--------------------------------------|
| 82 Dashboard           | Upload a new payment schedule                                                   |   |                                      |
|                        | Kindly                                                                          |   |                                      |
|                        | Please note the following:                                                      |   |                                      |
| Schedules              | (i) To download the excel template file to use for schedule uploads, Click here |   |                                      |
| 💬 Reports 🗸 🗸          | (i) Upload File must be a excel (.XLSX) file                                    |   |                                      |
| ಜ್ಜಿಕಿ User management | Upload File must contain ONLY the permitted columns                             |   |                                      |
|                        | Payment schedule file:                                                          |   |                                      |
|                        | \$                                                                              |   |                                      |
|                        | Click to upload or drag and drop                                                |   |                                      |
|                        | Support for a single upload.                                                    |   |                                      |
|                        |                                                                                 |   |                                      |
|                        | PenComScheduleTemplate (3).xisx                                                 |   |                                      |
|                        | Previous Next                                                                   |   |                                      |
| ලි Settings            |                                                                                 |   |                                      |

## Fig 11: After validation, select your preferred **PAYMENT OPTION (Offline or Online)** 11a.For Offline payment;

| Payment Schedule Upload Form                                                           |                                   |                      |             |             |                                             |                    |  |  |  |
|----------------------------------------------------------------------------------------|-----------------------------------|----------------------|-------------|-------------|---------------------------------------------|--------------------|--|--|--|
| This schedule was generated from your last schedule, Kindly review to confirm details. |                                   |                      |             |             |                                             |                    |  |  |  |
| Schedule breakdown                                                                     |                                   |                      |             |             |                                             |                    |  |  |  |
|                                                                                        |                                   |                      |             |             |                                             |                    |  |  |  |
| No. of row<br>3                                                                        | P No. of PFAs                     |                      |             |             | otal Employee contribution (<br>#965,000.00 | P()                |  |  |  |
| Total Employer contribution (№)           №600,000,000                                 | (₩) Total Employee<br>№130,000.00 | ) Voluntary (₩)<br>C |             | (H) To<br>N | otal Employer Voluntary (₩)<br>¥158,000.00  |                    |  |  |  |
| Total Contribution (M) N1,853,000.00                                                   |                                   |                      |             |             |                                             | O-F D              |  |  |  |
| Schedule Table                                                                         |                                   |                      |             |             | Jmine Payment                               | Online Payment     |  |  |  |
|                                                                                        |                                   |                      |             |             |                                             |                    |  |  |  |
| PFA RSA Pin Month/Year First na                                                        | me Middle name                    | Last name            | Employer    | Employee    | Employer Voluntary                          | Employee Voluntary |  |  |  |
| 0023 PEN100484219122 JANUARY/2020 Muidee                                               | n Abdul                           | Adewale              | ₩50,000.00  | ₩5,000.00   | ₩30,000.00                                  | №60,000.00         |  |  |  |
| 0024 PEN100484218124 MAY/2023 Ajani                                                    | Seun                              | Ola                  | ₩50,000.00  | ₩430,000.00 | ₩54,000.00                                  | ₩30,000.00         |  |  |  |
| 0024 DENI00494219172 ILUNE/2027 Dela                                                   | Aiopi                             | Odus                 | NEO0 000 00 | 2570 000 00 | 27400000                                    |                    |  |  |  |

Fig 12: (The System display summary lodgement details and PFA breakdown). Go to status, click on the dot icons to select Proceed to Payment for each PFAs

| odgem | ent breakdown by PFA               |        |            |                              |             |                            |                           |                          |                                       | Cancel sc              | hedul |
|-------|------------------------------------|--------|------------|------------------------------|-------------|----------------------------|---------------------------|--------------------------|---------------------------------------|------------------------|-------|
| °C    | Company name<br>Corporate Test     |        | °C         | Lodgement ref<br>4819        |             | No of rows                 |                           | C                        | Payment m<br>Bank trans               | ode<br>sfer            |       |
| 0     | Payment status<br>Pending          |        | 0          | Schedule status<br>Submitted |             | ✓ Date<br>2 December       | → Date<br>2 December 2024 |                          | % Month/Year covered<br>December/2024 |                        |       |
| Ċ     | Total schedule amount (№)<br>№0.00 |        | $\odot$    | Schedule fee (₩)<br>₩57.00   |             | Gateway fee (N)<br>N114.00 |                           | Grand total<br>№1,853,05 |                                       | payable (₦)<br>57.00   |       |
| S/N   | PFA                                | Ref.NO | No of Rows | Employer                     | Employee    | Employer Voluntary         | Employee Voluntary        | Total                    |                                       | Status                 |       |
| 1     | Leadway                            | 4819   | 1          | ₩50,000.00                   | ₩5,000.00   | ₩30,000.00                 | ₩60,000.00                | ₩145,                    | 000.00                                | Pending                |       |
| 2     | Access Pensions                    | 4819   | 2          | ₩550,000.00                  | ₩960,000.00 | ₩128,000.00                | ₩70,000.00                | ₩1,70                    | 8,000.00                              | View<br>Proceed to pay | ment  |
|       |                                    |        | Total:     | №600,000.00                  | ₩965,000.00 | ₩158,000.00                | №130,000.00               | ₩1,85                    | 3,000.00                              | Cancer                 |       |

Fig 13: (System displays payment invoice) to enable you proceed, you can also download for convenience.

| Download receipt |                                                                                                    | ٩ | CT Corporate Test V<br>olaprog2013@gmail.com |
|------------------|----------------------------------------------------------------------------------------------------|---|----------------------------------------------|
|                  |                                                                                                    |   |                                              |
|                  | PenCentral<br>Hugers and and and and and and and and and and                                                      |   |                                              |
|                  | PenCentral Payment Invoice                                                                                        |   |                                              |
|                  | Employer Name: Corporate Test                                                                                     |   |                                              |
|                  | Employer Code: PR0128456789                                                                                       |   |                                              |
|                  | Transaction Date: 02-Dec-2024 13:35:13<br>Amount: №145.000.00                                                     |   |                                              |
|                  | Pension Fund Custodian: UBA PENSIONS CUSTODIAN LTD                                                                |   |                                              |
|                  | Pension Fund Administrator: LEADWAY                                                                               |   |                                              |
|                  | Credit Account Number: 1016305932                                                                                 |   |                                              |
|                  | PenCentral Reference: 7057                                                                                        |   |                                              |
|                  | Transaction Reference: PenCentral-MGQUR-PR0128456789                                                              |   |                                              |
|                  | This receipt was automatically generated. For more information about this receipt, visit<br>www.pensioncentral.ng |   |                                              |
|                  |                                                                                                    |   |                                              |
|                  |                                                                                                    |   |                                              |
|                  |                                                                                                    |   |                                              |
|                  |                                                                                                    |   |                                              |

## Fig 11: After validation, Select your preferred payment option. 11b.For Online payment; click on Online Payment as seen in the image

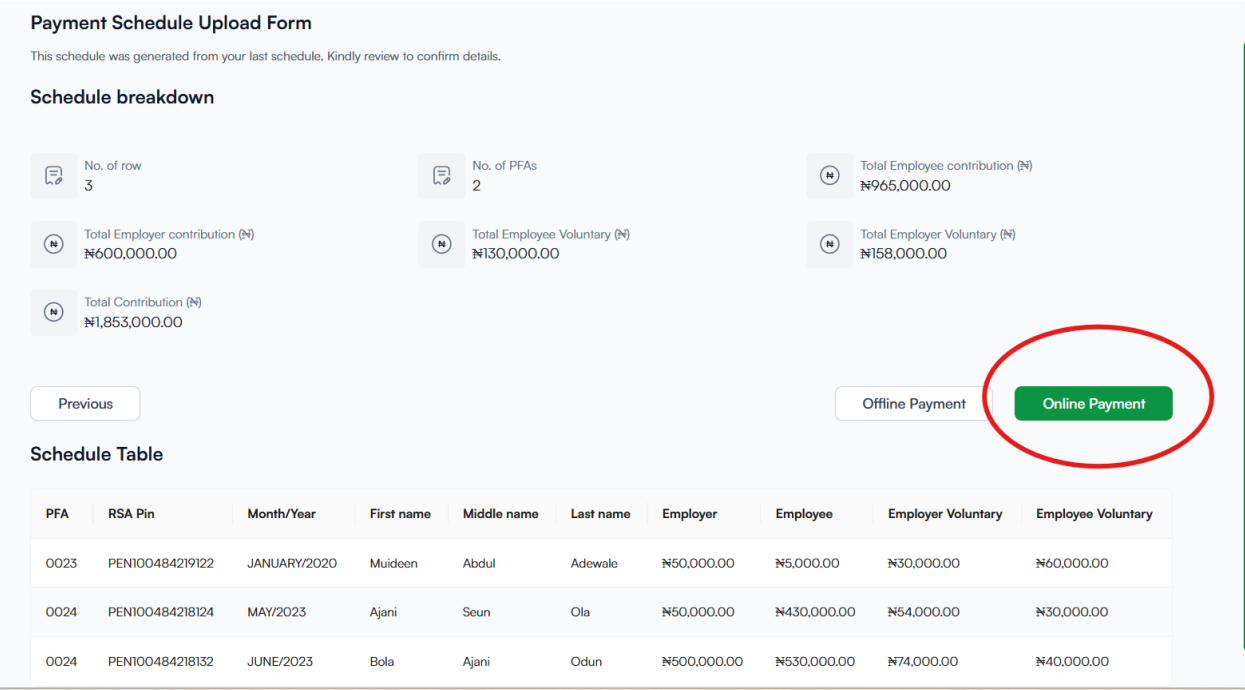

Fig 12: (System displays check out page), Select your prepared payment gateway, proceed to the next fig.

| Logdement for<br>Logdement ref<br>Employer                                                                                                    | December 2024<br>3766        |  |
|----------------------------------------------------------------------------------------------------|------------------------------|--|
| Logdement ref<br>Employer                                                                                                    | 3766                         |  |
| Employer                                                                                                    |                              |  |
| No Comm                                                                                                    | Corporate Test               |  |
| Date                                                                                                    | 3<br>02 December 2024        |  |
| Payment summary                                                                                                    |                              |  |
| Total schedule amount                                                                                                    | ₹1,853,000,00                |  |
| Convenience fee                                                                                                    | ₩0.00                        |  |
| Gateway fees                                                                                                    | ₩57.00                       |  |
| Total payables                                                                                                    | ₹1,853,057,00                |  |
| Select payment gateway         Please select a payment gateway         Image: Select a payment gateway         Image: Select a payment gateway <th>for Electronic Bank Transfer</th> <th></th> | for Electronic Bank Transfer |  |

Fig 13: Click on "view payment invoice" to view or download payment invoice for payment processing. NB: Kindly note the exact amount (no kobo more, no kobo less) should be paid into the account number generated, also the invoice expires in 7days as indicated on the invoice "highlighted in yellow"

| Total pa                                                               | ayables                                                                                                    | ₹1,853,057.00        |
|------------------------------------------------------------------------|----------------------------------------------------------------------------------------------------|----------------------|
| Selec<br>Payment invoic                                                | t payment gateway                                                                                               | onic Bank Transfer   |
| Account details<br>Use your Internet/Mobile<br>into this account numbe | e Banking platform from your bank to pay<br>r.                                                                  |                      |
| Account number                                                         | 0010031968                                                                                                    |                      |
| Bank                                                                   | Wema bank                                                                                                    |                      |
| Account name                                                           | Dec                                                                                                    |                      |
| Total amount                                                           | N1,853,057.00<br>Please do not make split payment of<br>the amount displayed, Kindly pay the<br>total sum once. | J                    |
| (i) This account                                                       | nt expires 2024-12-09 14:10:02                                                                                  | View payment invoice |
| Download                                                               | l've paid                                                                                                    | 1                    |

Contact us:

support@pencentral.ng 0916985 2081 09169852 082 07039315400 08098790710

Thank you for using PenCentral!